Тип АБС: Bosch5.3 – Bosch5.7 – Bosch8.0

Модели: A4 - A6 - A8 - Phaeton

- А. Калибровка датчика угла поворота (G85)
- (1) Когда необходима калибровка датчика угла поворота:
  - 1. После замены датчика.
  - 2. После замены блока управления (ЭБУ) АБС.
  - 3. Датчик был снят со своего места для проведения любого ремонта.
- (2) Подготовка (перед калибровкой):
  - 1. Остановите автомобиль на ровной поверхности.
  - 2. Запустите двигатель.
  - 3. Поверните рулевое колесо: на 30 градусов влево или вправо, затем верните его в центральное положение.

#### Процедура выполнения:

- 1. Загружаем прошивку VAG-CAN
- 2. Выбираем AUDI -> Audi A4, S4, RS4

| 1               | 2                |
|-----------------|------------------|
| VAG Diagnostics | Type selection   |
|                 | 1 Audi A1        |
|                 | 2 Audi A2        |
| 1 VOLKSWAGEN    | 3 Audi A3.S3.RS3 |
| 2 AUDI          | 4 Audi A4.S4.RS4 |
| 3 SEAT          | 5 Audi A5.S5.RS5 |
| 4 SKODA         | 6 Audi Cabriolet |
| 5 Bentley       | 7 Audi A6.S6.RS6 |
|                 | 8 Audi A7.S7     |
|                 | 9 Audi A8.S8     |
|                 | 10 Audi Q5       |
|                 | 11 Audi Q7       |
|                 | 12 Audi R8       |
|                 |                  |

3. Выбираем Individual System Search -> Common system

| _3                         | 4                               |
|----------------------------|---------------------------------|
| Function Select            | Select System                   |
|                            | 1 Common system                 |
| 1 Whole System Search      | 2 Power transmission system     |
| 2 Individual System Search | 3 Chassis system                |
| 3 Quick Service            | 4 Body system                   |
|                            | 5 Comfort and Convenient system |
|                            | 6 Electronic system 1           |
|                            | 7 Electronic system 2           |
|                            |                                 |

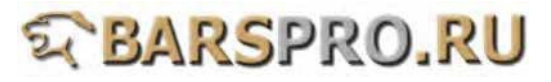

| 5                                   |
|-------------------------------------|
| Common system                       |
|                                     |
| 1 (01) Engine electronic I          |
| 2 (02) Transmission electronics     |
| 3 (03) ABS                          |
| 4 (08) A/C heater electronics       |
| 5 (09) Electronic central electrics |
| 6 (15) Airbags                      |
| 7 (16) Steering wheel electronics   |
| 8 (17) Dash panel insert            |
| 9 (19) Data Bus On Board            |
| <b>Diagnostic Interface</b>         |
| 10 (25) Immobilizer                 |
| 11 (35) Central locking             |
| 12 (37) Navigation                  |

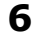

| Identification - 03     |              |  |
|-------------------------|--------------|--|
| ECU Type                | ESP8 quattro |  |
| HO                      | -            |  |
| Part Number             |              |  |
| 8E0910517G              |              |  |
| Extend                  |              |  |
| 0150                    |              |  |
| Coding                  |              |  |
| 4533                    |              |  |
| Dealer Number           |              |  |
| 6335                    |              |  |
| Diagnostic info.        | 3-6007-0015  |  |
| Sympton set             |              |  |
| 0                       |              |  |
| Press ENTER to continue |              |  |
|                         |              |  |

### 5. Выбираем Read fault code

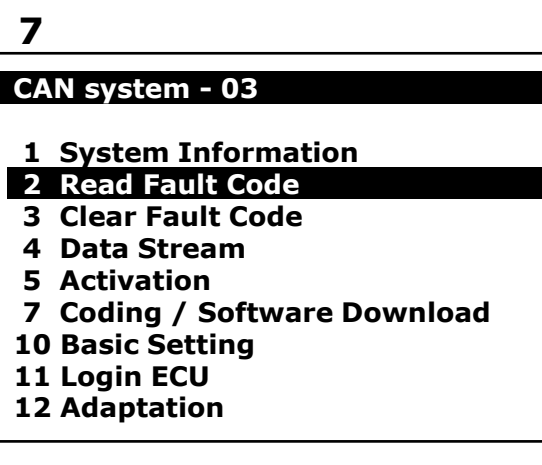

4. Выбираем Login ECU

## 9

## CAN system - 03

- **1** System Information
- 2 Read Fault Code
- 3 Clear Fault Code
- 4 Data Stream
- 5 Activation
- 7 Coding / Software Download
- 10 Basic Setting
- 11 Login ECU
- 12 Adaptation

## 8

## 1/1 ID : 30A - 03

00778 Steering Angle Sensor (G85)

# 10

### Login ECU - 03

Enter Login Number: 40168 (0-99999)

**Press ENTER to Login** 

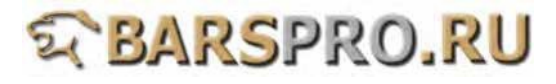

### 7. Введите логин: 40168

#### 11

## Login ECU - 03

Enter Login Number: 40168 (0-99999)

**Press ENTER to Login** 

#### 8. Выбираем Basic Setting

## 13

| CAN system - 03              |  |
|------------------------------|--|
| 1 System Information         |  |
| 2 Read Fault Code            |  |
| 3 Clear Fault Code           |  |
| 4 Data Stream                |  |
| 5 Activation                 |  |
| 7 Coding / Software Download |  |
| 10 Basic Setting             |  |
| 11 Login ECU                 |  |
| 12 Adaptation                |  |

# 12

#### Login ECU - 03

Login OK.

**Press EXIT to continue** 

## 14

Basic Setting - 03

Block number: . . . (0-255)

**ENTER: Confirm input** 

### 9. Вводим номер блока: 001

После того, как пункт 3 будет «ОК», базовые настройки завершены

## 15

Basic Setting - 03

Block number: 001 (0-255)

**ENTER: Confirm input** 

#### 16

Basic Setting - 03

**Basic Setting 001** 

1 2

3

Comparison Steer.ang.sen OK